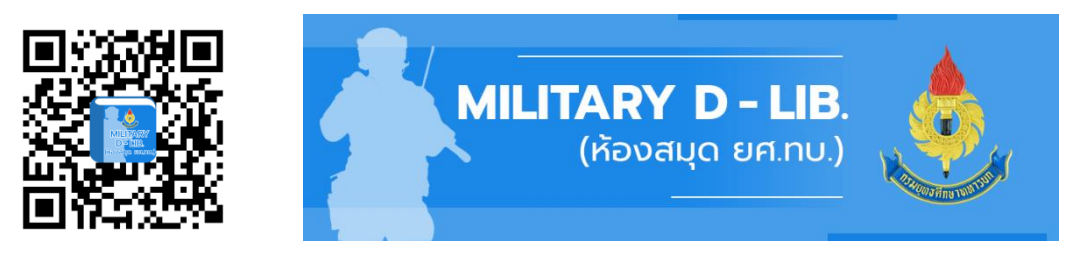

## https://militaryd-lib.rta.mi.th

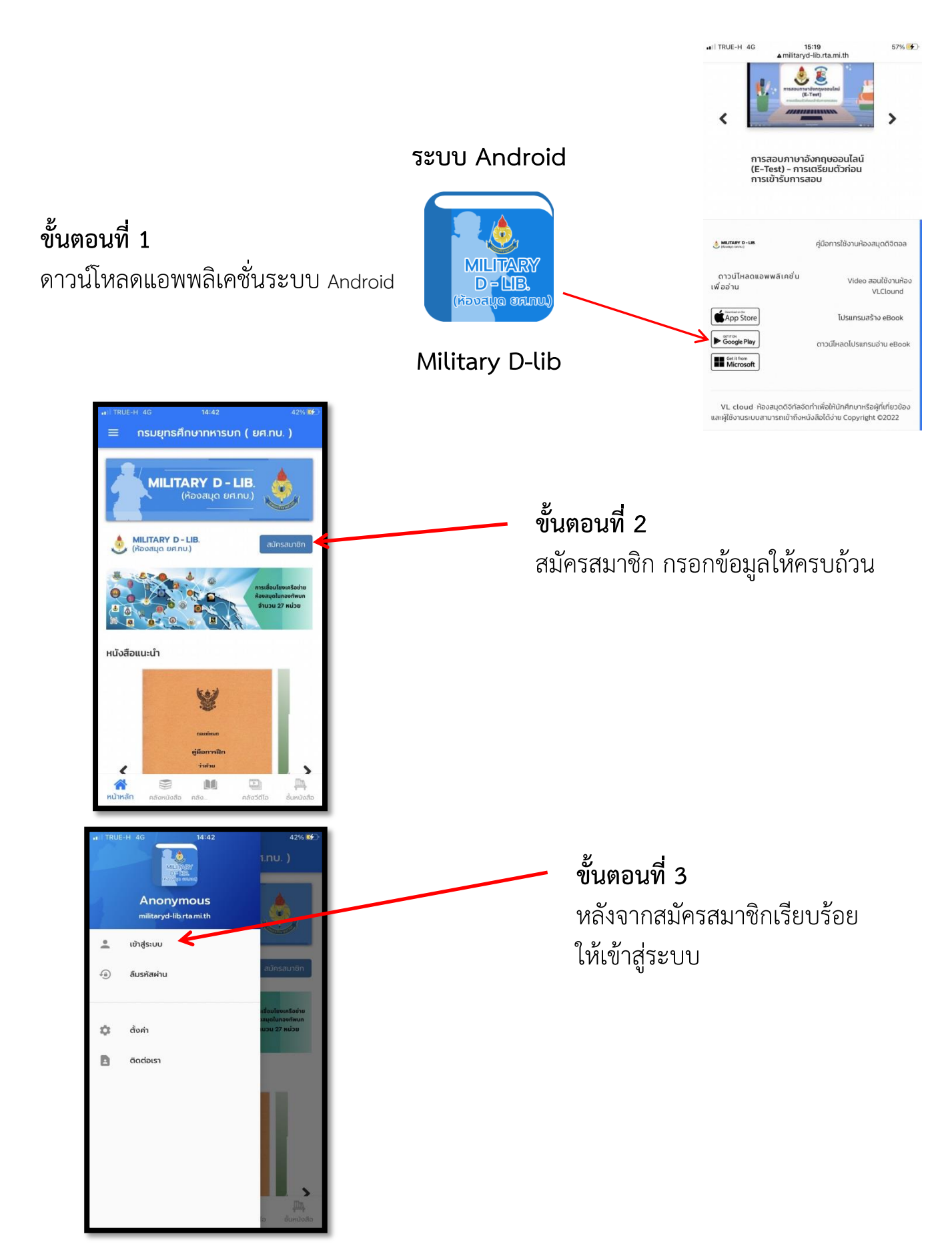

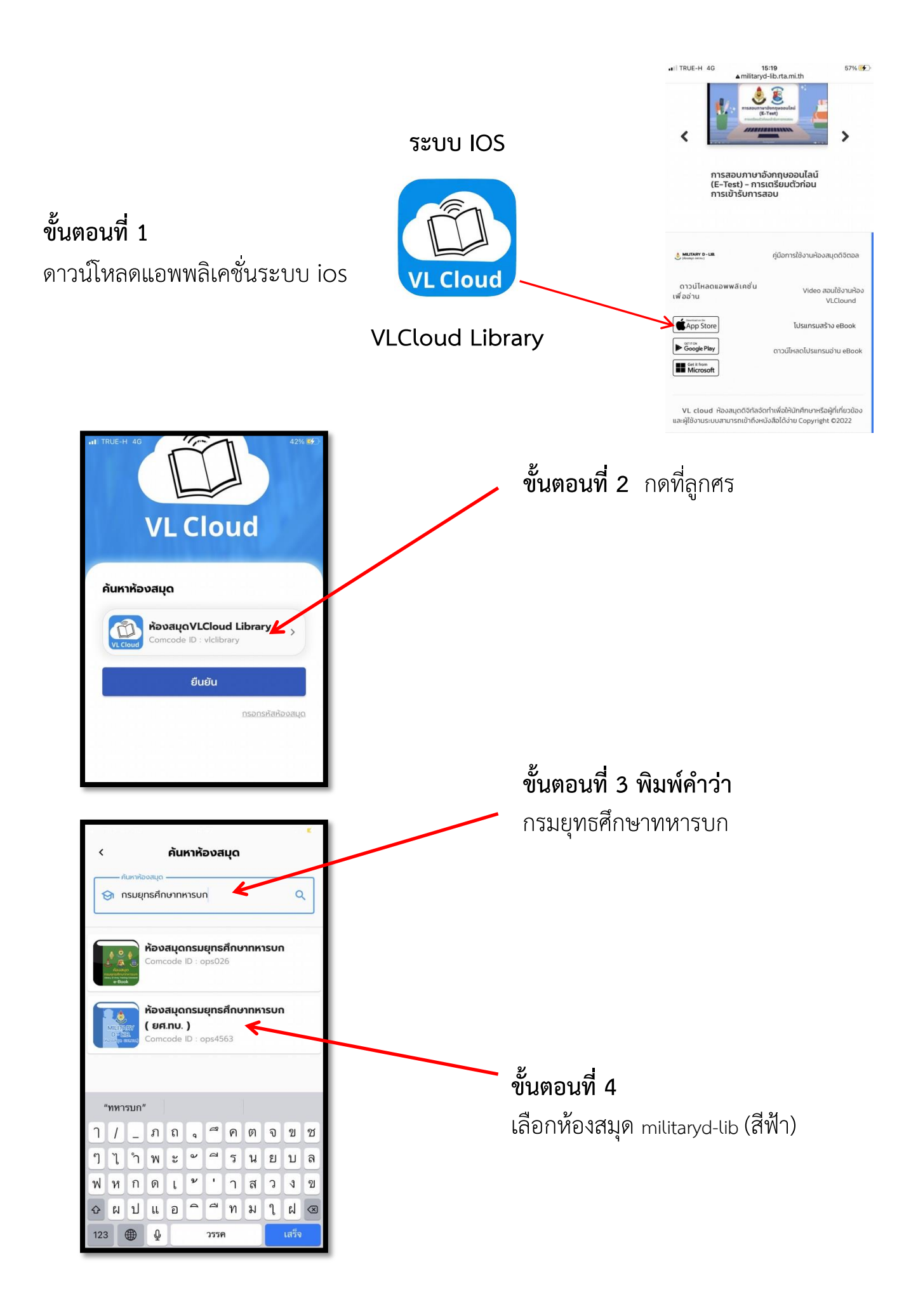

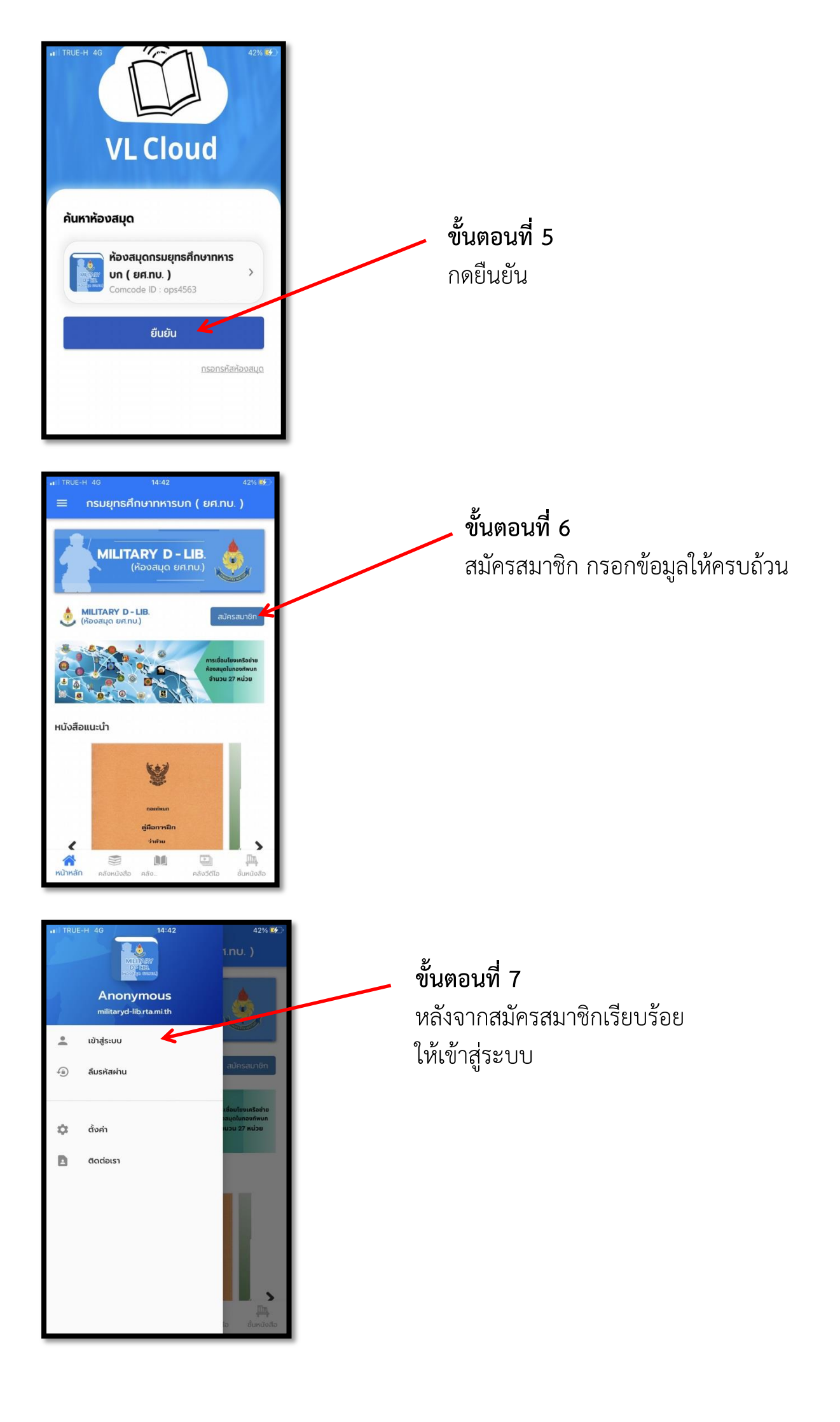